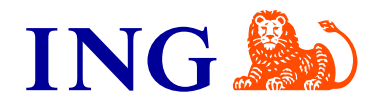

## So machen Sie Ihren ING photoTAN-Generator startklar

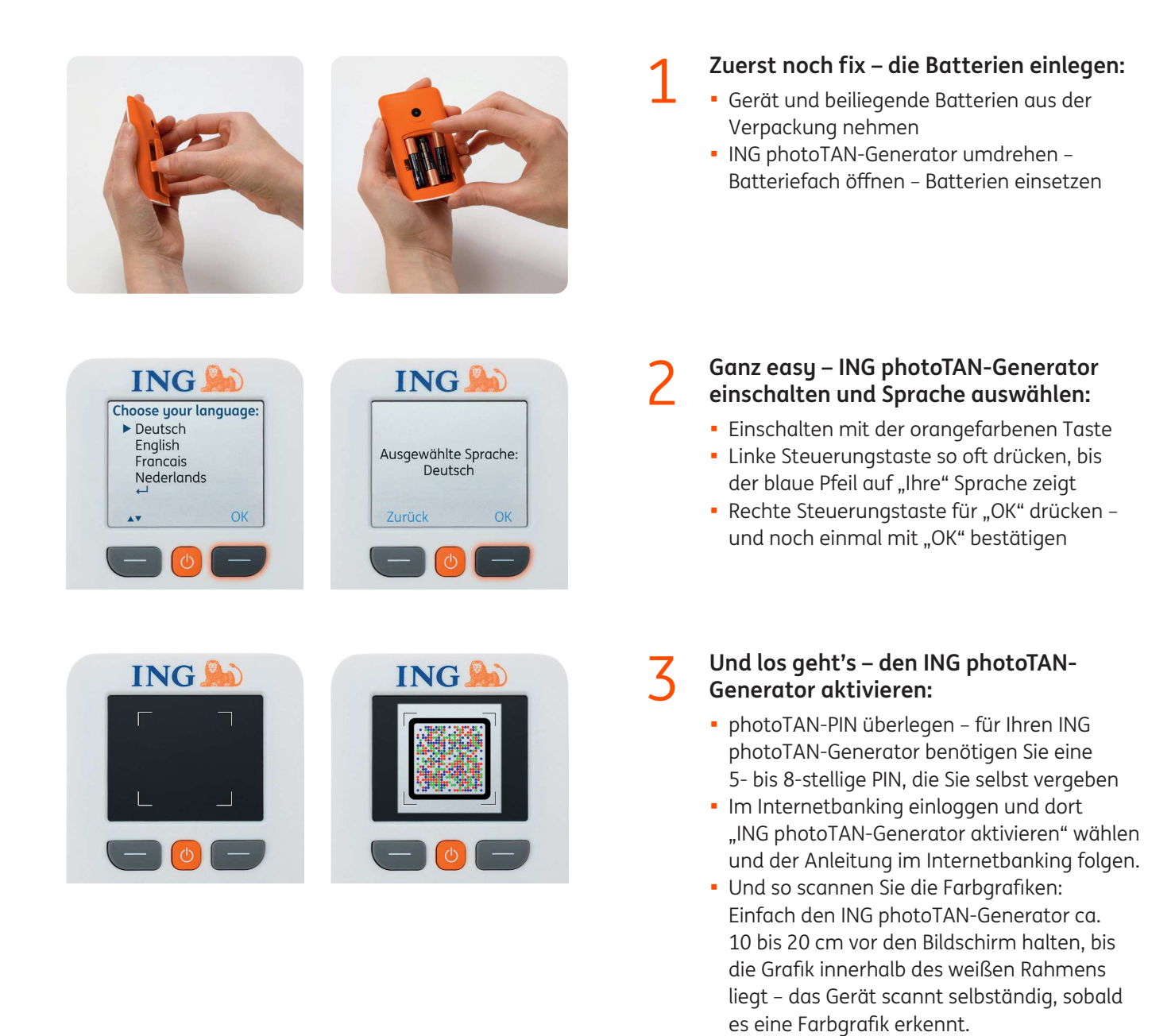

Eine Schritt-für-Schritt-Beschreibung, wie Sie Ihren ING photoTAN-Generator aktivieren, finden Sie in der Bedienungsanleitung: www.ing.de/phototan-start

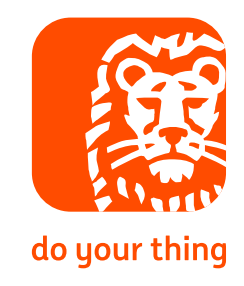